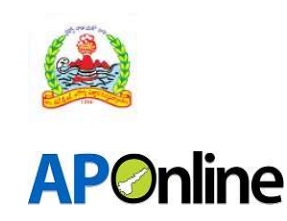

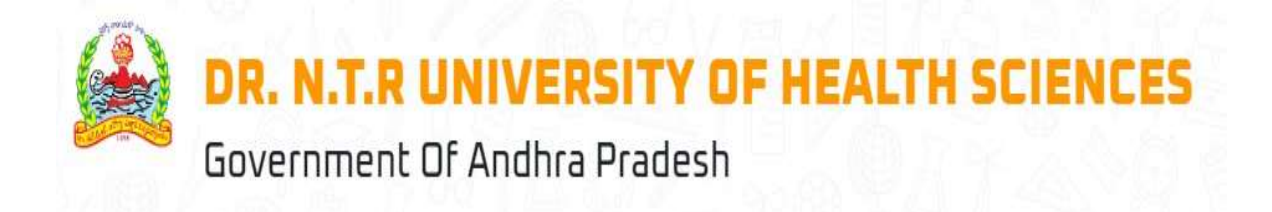

# User Manual For B.Sc. (Nursing)-4YD Course Common Entrance Test 2025

# **Prepared By**

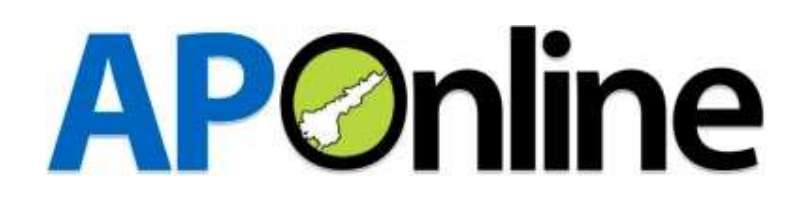

APOnline – Confidential

Page 1

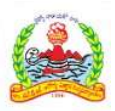

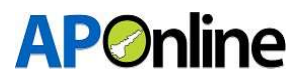

# Contents

| 1. INTRODUCTION                   | 3  |
|-----------------------------------|----|
| 1.1 ABOUT Dr. NTR UHS:            | 3  |
| 1.2 OBJECTIVES                    | 3  |
| 1.3 SCOPE                         | 3  |
| 2 SOFTWARE AND TECHNOLOGIES       | 3  |
| 3 PROCESS FLOW                    | 4  |
| 3.1 Registration:                 | 5  |
| 3.2 Login:                        | 7  |
| 3.3 Application Submission:       | 7  |
| 3.4 Know your Payment Status      | 17 |
| 3.5 Print Provisional Application | 18 |
| 3.6 Know your Application Status  |    |

#### Tables

| Table 1: Software and Technologies |  |
|------------------------------------|--|
|------------------------------------|--|

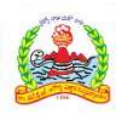

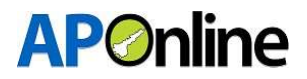

# **1. INTRODUCTION**

#### **1.1 ABOUT Dr. NTR UHS:**

The Government of Andhra Pradesh renamed Dr. NTR University of Health Sciences as. It was inaugurated in 1986.

The University is offering various UG, PG, Super Specialty, Ph.D. & PDF Courses in Modern Medicine, Dental Surgery, Ayurveda, Unani, Homeopathy, Naturopathy, Nursing, Physiotherapy and Para Medical Graduate Courses in its affiliated colleges.

#### **1.2 OBJECTIVES**

Facilitating the transition for nursing entrance test from registration to release of results.

#### **1.3 SCOPE**

The scope of this document is to explain the process of Candidate registration, Fee payment & opting for the web options and allotment of seats as per the candidate preferences.

# **2 SOFTWARE AND TECHNOLOGIES**

|       | Software   | Version    |
|-------|------------|------------|
| S.No. |            |            |
| 1     | .NET Core  | 7 Version  |
| 2     | SQL Server | 22 Version |

Table 1: Software and Technologies

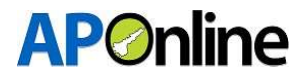

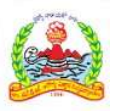

# **3 PROCESS FLOW**

- Registration
- ✤ Application Submission
- Know Your Payment Status
- Print Application
- Know Your Application Status
- Provisional merit list
- Hall tickets download
- Result

| lews                   |                                      |                                     |
|------------------------|--------------------------------------|-------------------------------------|
| Forms                  | Information Bulletin/Downloads       | Important Dates                     |
| Registration           | Detailed Notifications               | Registration From                   |
| Provisional Merit List | 🕑 User Manual                        | Verification Dates                  |
| 🕑 Final Merit List     | Institute Profile                    | 🗹 Provisional Merit List            |
|                        | List of Colleges with Course details | Grievances on Merit List Generation |
|                        | Dther Important Documenets           | Final Merit List Generation         |
|                        |                                      | Exercising Web options              |
|                        |                                      |                                     |

Figure 1: Home Page

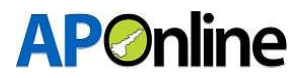

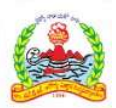

#### **3.1 Registration:**

Click on 'Registration' in the FORMS tile to register for 4YD Course Common Entrance Test, as shown in the screen below.

|                                | 🖴 Logir                             |
|--------------------------------|-------------------------------------|
|                                | < 11 >                              |
| Information Bulletin/Downloads | Important Dates                     |
|                                | Registration From                   |
|                                | Verification Dates                  |
|                                | Provisional Merit List              |
|                                | Grievances on Merit List Generation |
| Detailed Notifications         | Final Merit List Generation         |
| View More A                    | View More 🛪                         |
|                                | Information Bulletin/Downloads      |

Figure 2: Registration - Link

After clicking the Registration link, a registration webpage will be displayed as shown on the screen below.

- Enter the Intermediate Hall Ticket No, Date of Birth, Name (as per intermediate), Mobile number, Email ID.
- > Enter the password and re-enter it in the confirm password field.
- > Enter the Captcha and click on "Generate OTP." Button.

| Intermediate Hall Ticket No.* | Date of Birth *                | Name (as per Intermediate) *   | Mobile Number * |
|-------------------------------|--------------------------------|--------------------------------|-----------------|
| 20242025                      | 21/09/1999                     | Suresh                         | 9866            |
| eMail ID *                    | Password *                     | Confirm Password *             | Captcha *       |
| sureshalugolu@gmail.com       | ✓ ●                            | ······ ✓ ●                     | 36 - 32 = ? 2   |
|                               | Password requirements were met | Password requirements were met |                 |

Figure 3: Registration

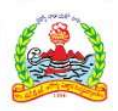

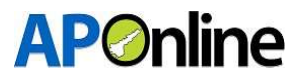

An OTP will be sent to the registered Mobile Number and Email ID. Enter the OTP in the OTP field and click the "Submit" button.

| ntermediate Hall Ticket No.*            | Date of Birth *                           |                | Name (as per Intermediate) *   | Mobile Number * |
|-----------------------------------------|-------------------------------------------|----------------|--------------------------------|-----------------|
| 20242025                                | 21/09/1999                                |                | Suresh                         | 98668           |
| Mail ID *                               | Password *                                |                | Confirm Password *             | Captcha *       |
| sureshalugolu@gmail.com                 |                                           | ✓ ●            | ······ ✓                       |                 |
|                                         | Password require                          | ments were met | Password requirements were met |                 |
| OTP *                                   |                                           |                |                                |                 |
| 219678                                  |                                           |                |                                |                 |
| label. Markilla sumbar abased diba anki | - Will blog allow on a C blog and a start |                |                                |                 |

Figure 4: Registration - OTP

After successful submission, the Registration ID will be displayed as shown below. An SMS and email will also be sent with the Registration ID. The screen will show a "Successfully submitted" message along with the Registration ID.

| ne About Us Contact Us Registration      |                                 |                                    | 🖨 Login                     |
|------------------------------------------|---------------------------------|------------------------------------|-----------------------------|
|                                          | COMMON ENTRANC                  | E TEST REGISTRATION DETAIL         | 5                           |
| Common Entrance Test Regi                | stration                        |                                    | 1                           |
| Intermediate Hall Ticket No.*            | Date of Birth *                 | Name (as per Intermediate) *       | Mobile Number *             |
| Enter Intermediate Hall Ticket Number    | DD/MM/YYYY                      | Enter Name                         | Enter Mobile Number         |
| eMail ID *                               | Password *                      | Confirm Password *                 | Captcha *                   |
| Enter eMail ID                           | Enter Password 🗸                | <ul> <li>Enter Password</li> </ul> | 36 - 32 = ? C Enter Captcha |
|                                          | Password requirements were met  | Password requirements were met     |                             |
| Note1: Mobile number should be active ti | I the closure of the admission. |                                    |                             |

Figure 5: Registration – Registration ID (User ID) Generation

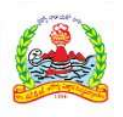

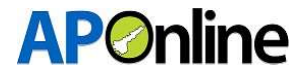

AL

# 3.2 Login:

After successful registration, click "Login" to submit your application. B.Sc (Nursing)-4YD Course Common Entrance Test 2025.

Home About Us Contact Us Registration

Figure 6: Login Page – Link

The login screen will be displayed as shown below. Enter your User ID (Registration ID), Password, and Captcha, then click the "Login" button.

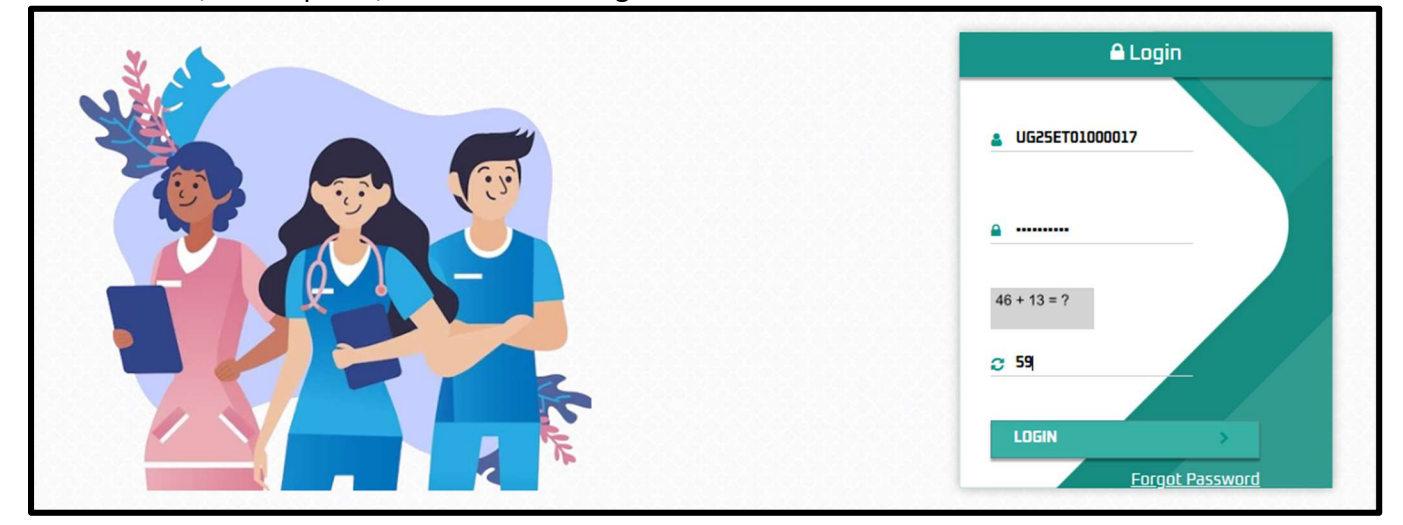

Figure 7: Login Page – Login

# **3.3 Application Submission:**

After logging in, select "Services" from the menu bar and click on the "Application Submission" link.

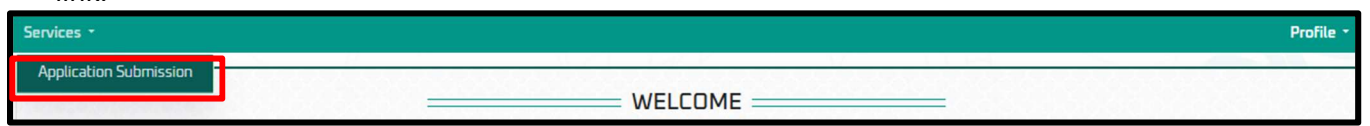

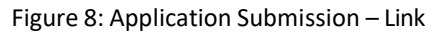

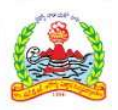

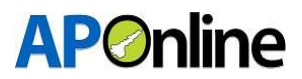

After clicking on the "Application Submission" link, the screen will appear as shown below. The following tabs will be displayed on the application submission screen:

- a. Personal Details
- b. Payment Details
- c. Upload Documents

| Fayment Details | Upload Documents |
|-----------------|------------------|
|                 |                  |
|                 |                  |

Figure 9: Application Submission – Tabs

**Note:** Note: Candidates must fill in all tabs and submit the application. If any tab is missed or the application is not submitted, the candidate will be considered ineligible for admission.

#### **Personal Details:**

Fill in the Personal Details, Residential Address, Educational Details and add the text centres then click the "Save and Continue" button.

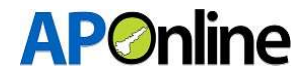

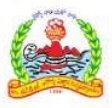

| ácan -                                                                                                    |                                                                                                    |                                     |                                     |
|----------------------------------------------------------------------------------------------------|----------------------------------------------------------------------------------------------------|-------------------------------------|-------------------------------------|
| Personal Details                                                                                                    |                                                                                                    | syment Details                      | Upland Documents                    |
|                                                                                                    |                                                                                                    |                                     |                                     |
| ersonal Details:                                                                                                    |                                                                                                    |                                     | Registration ID: UC25ET0100         |
| Candidate Name(As per intermediate/10-2)                                                                                                    | Date of Sitth *                                                                                         | Nother's Name*                      | Father's Name *                     |
| Sureth                                                                                                    | 21/09/1999                                                                                              | Aühavani                            | A Romakalahna                       |
| Canalan *                                                                                                    | Marchille Size #                                                                                        | Alternative Mehile Ion              | Authors to .                        |
| Mala v                                                                                                    | 9056013078                                                                                              | 0000074890                          | 2710020613200                       |
| the late                                                                                                    | Social Status (Castal *                                                                                 | Casta Catt/Cola Issued Br.*         | Casta Cartificata Number *          |
| surethal.golu@gnal.com                                                                                                    | 9C-A v                                                                                                  | IP Heeseva v                        | 0000216636022                       |
| Minarity *                                                                                                    | Casta Schustenary*                                                                                      | Casta Cartificate Issued District * | Evental Income                      |
| Non-Minarity                                                                                                    | BCB VOWBRNHMN                                                                                           | Rapatia                             | Not /oplicable v                    |
| Otlaanship *                                                                                                    | Participants with Rescharat Daubilles *                                                                 | Puil0 Type*                         | PodD Cart Picate issued by *        |
| indan v                                                                                                    | Ves                                                                                                    | Laco-meter                          | Nº Meesava v                        |
| Ru00 Cartificate No.*                                                                                                    | Disability Gerrantana (m) +                                                                             | Candidate Carticile Rate *          |                                     |
| e4551525151                                                                                                    | 65                                                                                                    | /edha Padesh v                      |                                     |
|                                                                                                    |                                                                                                    |                                     |                                     |
| residencial Address:                                                                                                    |                                                                                                    |                                     |                                     |
| House No./Flat. No.*                                                                                                    | Village/Ward Name *                                                                                     | State *                             | Diebict *                           |
| PIE CELEUR, MINERS                                                                                                    | A.8.815.7904                                                                                            | mara Haaven V                       | inguru v                            |
| Mandal *                                                                                                    | Landmark*                                                                                               | Pin Code *                          |                                     |
| Alamateria v                                                                                                    | KRAVA CIPER                                                                                             | Period Period                       |                                     |
| SSC/EQUIVALENT:<br>SSC/Equivalent Board *<br>AP SSC (SSE) v<br>INTER/EQUIVALENT:<br>INTER/EQUIVALENT:<br>INTER/EQUIVALENT:<br>AP termediate-BPC v | NCResource fail to road Taket Io. *<br>213913429<br>New Rephalite Nonteerfull Taket Io. *<br>2020512123 | Vear & March of Peas *              | is English ours of the Salips of P* |
|                                                                                                    |                                                                                                    |                                     |                                     |
| SNS. Subject Norme                                                                                                    | later Secured Marks                                                                                     | Inter Max Marks                     |                                     |
| 1 Physics (ncl. Practicalit)                                                                                                    | 80                                                                                                    | 300                                 |                                     |
| 2 Chemistry (nd. Practicels)                                                                                                    | -                                                                                                    | 200                                 |                                     |
| Rotary (ncl. Practicale)                                                                                                    | 10<br>10                                                                                                | 220                                 |                                     |
| é Zaology (incl. Practicalit)                                                                                                    | 80                                                                                                    | 220                                 |                                     |
| Yotal Markx                                                                                                    | 200                                                                                                    | 400                                 |                                     |
|                                                                                                    | Percent<br>R0.00                                                                                        | £24                                 |                                     |

Figure 10: personal details – Tabs

#### ADD Entrance Test Centres:

- The list of all the districts where Entrance Test Centres are available are displayed in the left side of personal details screen.
- Candidate can add the Entrance Test Centre districts according to their priority by clicking on the "Add" button.
- Select 5 districts from the given list.

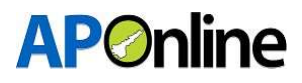

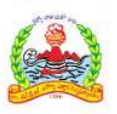

| Unit of Available Carriet         | Search |                       |  |
|-----------------------------------|--------|-----------------------|--|
| [                                 |        |                       |  |
|                                   |        | List of Selections: B |  |
| NG - Milel Ottarama Bala          |        |                       |  |
|                                   |        |                       |  |
| No Perakagana                     | A459   |                       |  |
| 222 - Ananthapuramu               | A459   |                       |  |
| 252 - Annamayya                   | A459   |                       |  |
| 252 - Gagaetia                    | A454   |                       |  |
| 523 - Chittaor                    | A459   |                       |  |
| NJ - Dr. B.R. Ambeckar Konsteenta | A459   |                       |  |
| COS - Sant Gostavani              | A459   |                       |  |
| Nol - Glune                       | A459   |                       |  |
| 505 - Guntur                      | A459   |                       |  |
| 705 - Kakirada                    | A459   |                       |  |
| 532 - Kristva                     | A459   |                       |  |
| 511 - Kumedi                      | A459   |                       |  |
| 205 - Nandyali                    | A459   |                       |  |
| NGR - NITR                        | A459   |                       |  |
| Xil - Painadu                     | A459   |                       |  |
| 202 - Parvethipuram Manyam        | 8459   |                       |  |
| 517 - Peskatam                    | A459   |                       |  |
| 515 - Sri Potti Srivenuk, helisre | A459   |                       |  |
| 751 - Sel Sathya Sal              | A459   |                       |  |
| C28 - Selkulum                    | Adda   |                       |  |
| 252 - Tisipati                    | A459   |                       |  |
| G20 - Vical-hapatram              | A459   |                       |  |
| 22 - Volanagaram                  | A459   |                       |  |
| 22 - west Godavari                | A459   |                       |  |
| 506 - Y S.R.                      | A459   |                       |  |
| GD7 - Hydensbad                   | A459   |                       |  |
| towing 1 to 22 of 27              | _      |                       |  |

Figure 11: Test Center list

| List of Available Cenete          | rs: 27  |                       |
|-----------------------------------|---------|-----------------------|
|                                   | Search: |                       |
|                                   |         | List of Selections: 0 |
| Test Centers                      | Action  |                       |
| 745 - Alluri Sitharama Raju       | Add→    |                       |
| 744 - Anakapalli                  | Add→    |                       |
| 502 - Ananthapuramu               | Add→    |                       |
| 753 - Annamayya                   | Add     |                       |
| 750 - Bapatla                     | Add     |                       |
| 503 - Chittoor                    | Add→    |                       |
| 747 - Dr. B.R. Ambedkar Konaseema | Add     |                       |
| 505 - East Godavari               | Add     |                       |

• After adding a Entrance Test centres in the priority list the added Entrance Test centres will be APOnline – Confidential Page 10

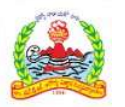

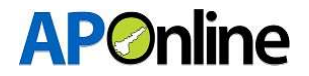

disappeared in the list of colleges in the left side.

- And displayed in the right side of the Personal Details screen as priority 1.
- The below pop up **College center Added Successfully** will appeared once the College center Added to the priority list.

|                     | 80.00        | Percentage       |                             | Q User<br>Colle<br>Succe | <b>Alert!</b><br>ge center Added<br>essfully ! |  |
|---------------------|--------------|------------------|-----------------------------|--------------------------|------------------------------------------------|--|
| Entrance Test :     |              |                  |                             |                          |                                                |  |
| List of Available   | Ceneters: 26 |                  |                             |                          |                                                |  |
|                     | Search:      |                  |                             |                          |                                                |  |
|                     |              |                  | List of Selections: 1       |                          |                                                |  |
| Test Centers        | Action       | Priority Options | Center Name                 | Action                   |                                                |  |
| 744 - Anakapalli    | Add          | 1                | 745 - Alluri Sitharama Raju | 0                        |                                                |  |
| 502 - Ananthapuramu | Add          |                  |                             |                          |                                                |  |
| 753 - Annamayya     | Add          |                  |                             |                          |                                                |  |
| 750 - Bapatla       | Add          |                  |                             |                          |                                                |  |
|                     |              |                  |                             |                          |                                                |  |

#### **4** Re- arrange the priority list

#### Note: Drag & Drop the districts to rearrange the priorities

- Candidate can drag and drop the Entrance Test centres to change the priorities /rearrange the priority list.
- Candidate can check the priority list before saving the Entrance Test centres district.

|                  | List of Selections: 5       |        |
|------------------|-----------------------------|--------|
| Priority Options | Center Name                 | Action |
| 1                | 745 - Alluri Sitharama Raju | ŵ      |
| 2                | 744 - Anakapalli            | Û      |
| З                | 753 - Annamayya             | Û      |
| 4                | 503 - Chittoor              | Û      |
| 5                | 505 - East Godavari         | ۵      |

Before Rearranging Entrance Test district

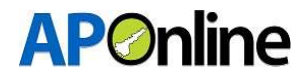

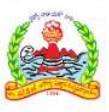

| List of Selections: 5 |                             |        |
|-----------------------|-----------------------------|--------|
| Priority Options      | Center Name                 | Action |
| 1                     | 505 - East Godavari         | Ē      |
| 2                     | 753 - Annamayya             | Ê      |
| З                     | 745 - Alluri Sitharama Raju | Ê      |
| 4                     | 744 - Anakapalli            | Ê      |
| 5                     | 503 - Chittoor              | Ê      |
| 化化化化化化化化              | えまええええまええ くええる              |        |

After Rearranging Entrance Test district

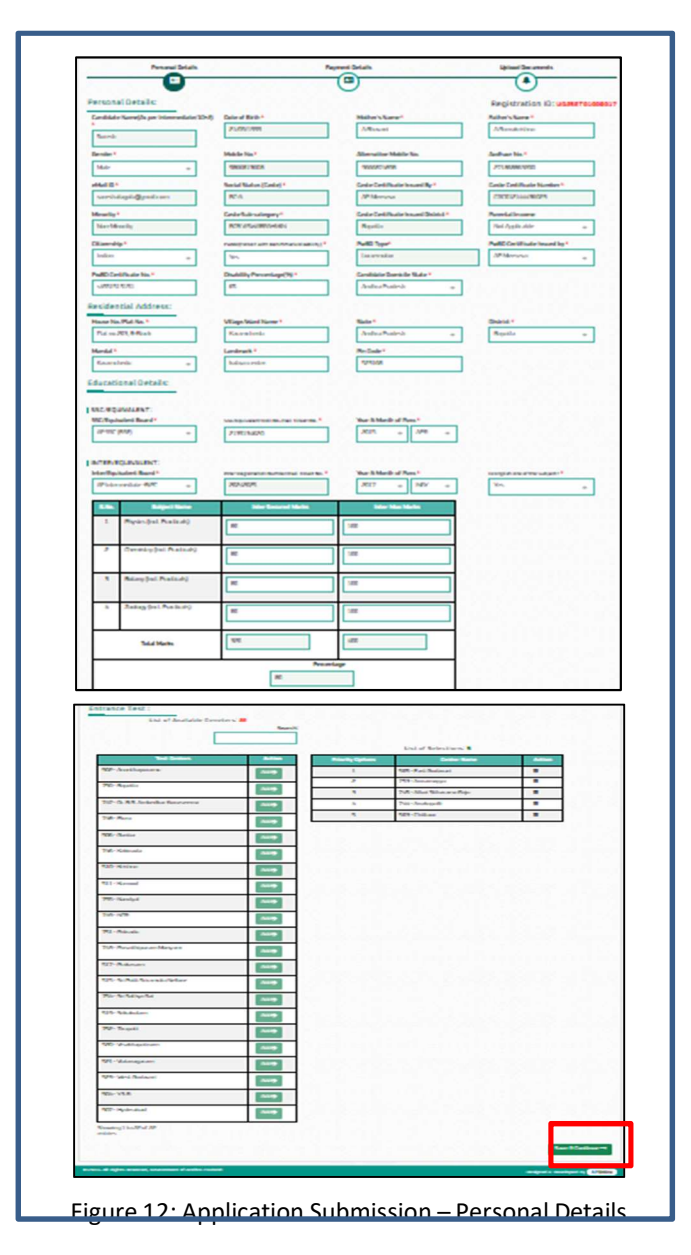

APOnline – Confidential

Page 12

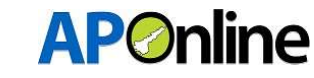

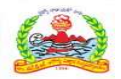

After clicking the "Save & Continue" button, the page will automatically redirect to the payment gateway screen.

Select the payment type, agree to the terms and conditions, and click the 'Pay Now' button. The screen will then redirect to the bank page to complete the fee payment.

Fee Payment:

| Select Payment Type                                          | Payment Summary     |
|--------------------------------------------------------------|---------------------|
| <ul> <li>Net Banking (58)</li> </ul>                         | Name                |
| Net Banking (HDFC)                                           | Registration No.    |
| Net Banking (ICICI)                                          | Fee Amount          |
| Net Banking (Other Banks)                                    | Convenience Charges |
| ) Debit Card                                                 | Total Payment       |
| Credit Card                                                  | Pay Now Cancel      |
| agree to the terms & conditions and request for Registration |                     |

Figure 13: Application Submission – Fee Payment

After the payment is successful, the payment receipt will be displayed below.

Click "Continue" button to be redirected to the Local/Non-local screen, as shown below.

| $\bigcirc$          | • | $\bigcirc$           | $\bigcirc$                            |
|---------------------|---|----------------------|---------------------------------------|
|                     |   | MENT RECEIPT         |                                       |
| Applicant Name:     |   | Registartion Number: |                                       |
| Mobile Number:      |   | Gender:              |                                       |
| Caste:              |   | Transaction Date:    |                                       |
| Transaction Amount: |   | Transaction Number:  |                                       |
| Payment Ref.No.:    |   | Payment Status:      |                                       |
|                     |   |                      |                                       |
|                     |   |                      | · · · · · · · · · · · · · · · · · · · |

Figure 14: Application Submission – Payment Success

Note: - While making payments, if the amount is deducted but the transaction is not successful, Click on "Verify and Continue" If the transaction is successful, the status will be updated automatically. If a transaction fails, the screen will redirect to the payment gateway page and you can attempt the payment again. The deducted amount will be refunded to your account within 7 working days.

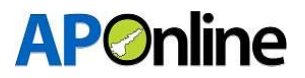

#### Documents Uploads:

Candidates should upload all document in PDF format and click "Save Documents".

#### Note:-

- \* Candidate photo must be recent colour photograph taken within last 6 months.
- \* Photo should be in white background.
- \* Candidate name and date on which photo was taken should be mentioned on photo.
- \* Allowed photo size : 3.5cm\*4.5cm (width 275 pixels, Height 354 pixels).

| U         | pload D                                                                 | ocuments:                                                                                                    |                                  |                |
|-----------|-------------------------------------------------------------------------|----------------------------------------------------------------------------------------------------|----------------------------------|----------------|
| C         | andidat                                                                 | te Photo,Signature & FingerPrint must be in (JPG/JPEG/PNG)                                                                                                    | Formats & maximum size of 100KB. |                |
| A         | nd all o                                                                | ther uploads must be in PDF format & maximum size of 500K                                                                                                    | В.                               |                |
|           | S.No.                                                                   | Document Name                                                                                                    | Upload Document                  | Proview        |
|           | 1                                                                       | Candidate Photo                                                                                                    | Chaose File No file chosen       | NA             |
|           | 2                                                                       | Candidate Signature                                                                                                    | Chaose File No file chosen       | NA             |
|           | 3                                                                       | Finger Print (Left thumb)                                                                                                    | Choose File No file chosen       | NA             |
|           | 4                                                                       | Intermediate/Equivalent Marks Memo                                                                                                    | Choose File No file chosen       | NA             |
|           | 5                                                                       | Intermediate/Equivalent Transfer Certificate                                                                                                    | Choose File No file chosen       | NA             |
|           | 6                                                                       | Casto Cortificato                                                                                                    | Choose File No file chosen       | NA             |
|           | 7                                                                       | PwBD(Person with Benchmark Disability (Latest 3 months)                                                                                                    | Choose File No file chosen       | NA             |
|           | 8                                                                       | SSC Marks Memo (Birth Certificate)                                                                                                    | Choose File No file chosen       | NA             |
|           | 9                                                                       | Photo Identity Proof (Aadhaar Card, PAN Card Etc.,)                                                                                                    | Choose File No Ne chosen         | NA             |
| N T T T T | ote:-<br>Candidate p<br>Photo shou<br>Candidate r<br>Allowed ph<br>Hack | photo must be recent colour photograph taken within last 6 months.<br>Id be in white background.<br>name and date on which photo was taken should be mentioned on photo.<br>oto size : 3.5cm*4.5cm (width 275 pixels, Height 354 pixels). |                                  | Save Documents |

Figure 15: Application Submission – Uploads

NOTE: - Please review the details before submitting; No editing option will be available throughout the admission process.

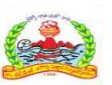

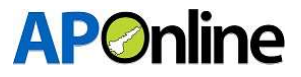

After saving, the 'Preview Application' button will be activated. Click on the 'Preview Application' button to submit your application.

| (Person with Benchmark Disability (Latest 3 months) | Choose File No file chosen                                                 | Preview @                                                                                                    |
|-----------------------------------------------------|----------------------------------------------------------------------------|----------------------------------------------------------------------------------------------------|
| arks Memo (Birth Certificate)                       | Choose File No file chosen                                                 | Preview 👁                                                                                                    |
| Identity Proof (Aadhaar Card, PAN Card Etc.,)       | Choose File No file chosen                                                 | Preview @                                                                                                    |
| a                                                   | rks Memo (Birth Certificate)<br>dentity Proof (Aadhaar Card, PAN Card Etc) | rks Memo (Birth Certificate)  Choose File No file chosen  choose File No file chosen  Choose File No file chosen |

Figure 16: Application Submission – Preview Application Link

After clicking 'Preview Application' button, you will be redirected to the application preview page. Verify all details, read the declaration, and click 'Final Submit'. If any details are incorrect, click the 'Cancel' button, change the required fields, and submit the application again.

| and the second                                                                                                    |                                                                                                    | a for the                                                                                                    | 8.5r. Nurth                                                                                                    | rel-eros cet-apas                                                                                                    | and the second                                                         | W-nr4                                                                         | hinehi                                                                         |
|----------------------------------------------------------------------------------------------------|----------------------------------------------------------------------------------------------------|----------------------------------------------------------------------------------------------------|----------------------------------------------------------------------------------------------------|----------------------------------------------------------------------------------------------------|------------------------------------------------------------------------|-------------------------------------------------------------------------------|--------------------------------------------------------------------------------|
|                                                                                                    |                                                                                                    | _                                                                                                    | PERSO                                                                                                    | INAL DETAILS                                                                                                    |                                                                        |                                                                               |                                                                                |
|                                                                                                    |                                                                                                    | -                                                                                                    |                                                                                                    |                                                                                                    |                                                                        |                                                                               | _                                                                              |
| Replication G                                                                                                    |                                                                                                    | A DAMES OF COMPANY                                                                                                    |                                                                                                    |                                                                                                    | . 💴                                                                    |                                                                               |                                                                                |
| Harner (Jh. Per 14)                                                                                                    | in mediate)                                                                                                    | Sant                                                                                                    |                                                                                                    |                                                                                                    |                                                                        |                                                                               |                                                                                |
| Gensler                                                                                                    |                                                                                                    | Mate                                                                                                    |                                                                                                    |                                                                                                    |                                                                        |                                                                               | 0000000                                                                        |
| Mala/Jar No.                                                                                                    |                                                                                                    | 100307-1022                                                                                                    |                                                                                                    |                                                                                                    | 1                                                                      |                                                                               |                                                                                |
| Alternative Male                                                                                                    | for No.                                                                                                    | 100007-070                                                                                                    |                                                                                                    |                                                                                                    | 1 1                                                                    |                                                                               |                                                                                |
| College No.                                                                                                    |                                                                                                    | 1000-000/978                                                                                                    |                                                                                                    |                                                                                                    |                                                                        |                                                                               | -                                                                              |
|                                                                                                    |                                                                                                    |                                                                                                    |                                                                                                    |                                                                                                    |                                                                        | 984 - C                                                                       |                                                                                |
| 1941 10                                                                                                    |                                                                                                    | serielapi@yel                                                                                                    | a serie                                                                                                    |                                                                                                    |                                                                        |                                                                               |                                                                                |
|                                                                                                    |                                                                                                    |                                                                                                    |                                                                                                    |                                                                                                    |                                                                        |                                                                               |                                                                                |
| Heller's Kane                                                                                                    |                                                                                                    | 1.Ronati                                                                                                    |                                                                                                    |                                                                                                    |                                                                        |                                                                               |                                                                                |
|                                                                                                    |                                                                                                    |                                                                                                    |                                                                                                    |                                                                                                    |                                                                        |                                                                               |                                                                                |
| Adden's Serve                                                                                                    |                                                                                                    | 2.Renalstrives                                                                                                    |                                                                                                    |                                                                                                    | E5                                                                     | 1000                                                                          | 12000                                                                          |
| Said Balan Co                                                                                                    | nia)                                                                                                    | 854                                                                                                    |                                                                                                    |                                                                                                    | 1 8                                                                    | 24.35                                                                         | 1.1.1.1.1.1.1.1.1.1.1.1.1.1.1.1.1.1.1.1.                                       |
| March                                                                                                    |                                                                                                    | March and a                                                                                                    |                                                                                                    |                                                                                                    |                                                                        | 10.00                                                                         |                                                                                |
|                                                                                                    |                                                                                                    |                                                                                                    |                                                                                                    |                                                                                                    | 81                                                                     | 174 BO                                                                        |                                                                                |
| Cardo Cardi Ruale                                                                                                    | r be and By                                                                                                    | (P18mms)                                                                                                    |                                                                                                    |                                                                                                    | Calle De liftuale I                                                    | lamber -                                                                      | ChCE 21440/8027                                                                |
| Cashe Card Paula                                                                                                    | District                                                                                                    | Republic                                                                                                    |                                                                                                    |                                                                                                    | Calle Sale salege                                                      | ¥.                                                                            | ACR.                                                                           |
|                                                                                                    |                                                                                                    |                                                                                                    |                                                                                                    |                                                                                                    |                                                                        |                                                                               | VINUMAN                                                                        |
| Percelal Income                                                                                                    |                                                                                                    | Nail Application                                                                                                    |                                                                                                    |                                                                                                    |                                                                        |                                                                               |                                                                                |
| Clinensky                                                                                                    |                                                                                                    | Inform                                                                                                    |                                                                                                    |                                                                                                    |                                                                        |                                                                               |                                                                                |
| PuBD (Personal                                                                                                    | In Brochmark Dealering                                                                                                    | Sr.                                                                                                    |                                                                                                    |                                                                                                    | PellD Dell Paule I                                                     | ward by                                                                       | APMenous                                                                       |
| Public could de                                                                                                    | -                                                                                                    | JANDONN                                                                                                    |                                                                                                    |                                                                                                    | Dublik Provid                                                          | er 1%                                                                         | (7.00                                                                          |
|                                                                                                    |                                                                                                    | Andrea and                                                                                                    |                                                                                                    |                                                                                                    |                                                                        | - /4                                                                          | -                                                                              |
| Conside State                                                                                                    |                                                                                                    | - Harrison                                                                                                    |                                                                                                    |                                                                                                    |                                                                        |                                                                               |                                                                                |
|                                                                                                    |                                                                                                    | -                                                                                                    | pesoes                                                                                                    | THE ADDRESS                                                                                                    |                                                                        |                                                                               | _                                                                              |
|                                                                                                    |                                                                                                    |                                                                                                    | -                                                                                                    |                                                                                                    |                                                                        |                                                                               |                                                                                |
| Hear No./Fail 1                                                                                                    | te.                                                                                                    | Pai su 201, Brillio A                                                                                                    |                                                                                                    | Wage Next News                                                                                                    |                                                                        | Knowsheele .                                                                  |                                                                                |
| Bale                                                                                                    |                                                                                                    | Indus/Natria                                                                                                    |                                                                                                    | Detel                                                                                                    |                                                                        | Repuls                                                                        |                                                                                |
| Mandal                                                                                                    |                                                                                                    | familie                                                                                                    |                                                                                                    | Landmark                                                                                                    |                                                                        | billing section                                                               |                                                                                |
|                                                                                                    |                                                                                                    |                                                                                                    |                                                                                                    |                                                                                                    |                                                                        |                                                                               |                                                                                |
| Pecate                                                                                                    |                                                                                                    | 000                                                                                                    |                                                                                                    |                                                                                                    |                                                                        |                                                                               |                                                                                |
|                                                                                                    |                                                                                                    |                                                                                                    | E70 1747                                                                                                    | COLUMN CONTRACTOR                                                                                                    |                                                                        |                                                                               |                                                                                |
|                                                                                                    |                                                                                                    |                                                                                                    | and an                                                                                                    | DIVE DETAILS                                                                                                    |                                                                        |                                                                               |                                                                                |
| and the second second                                                                                                    | -                                                                                                    |                                                                                                    |                                                                                                    |                                                                                                    |                                                                        |                                                                               |                                                                                |
|                                                                                                    |                                                                                                    |                                                                                                    |                                                                                                    |                                                                                                    |                                                                        |                                                                               |                                                                                |
| BC Ophalesi S                                                                                                    | Board Harner                                                                                                    | 19-105 (404)                                                                                                    |                                                                                                    | BE full for had Table                                                                                                    | 94                                                                     | 21903420                                                                      |                                                                                |
| You & Handh of                                                                                                    | Panaling                                                                                                    | 2015-048                                                                                                    |                                                                                                    | 1.0 - CO. C. 1                                                                                                    | 1000                                                                   |                                                                               |                                                                                |
| Mar (r) Balant                                                                                                    |                                                                                                    |                                                                                                    |                                                                                                    | -                                                                                                    |                                                                        |                                                                               |                                                                                |
|                                                                                                    |                                                                                                    |                                                                                                    |                                                                                                    |                                                                                                    |                                                                        |                                                                               |                                                                                |
| Manufactor De                                                                                                    | provinsi Board Same                                                                                                    | Potentia fo                                                                                                    | ¢                                                                                                    | Infor the Hendrich Talke                                                                                                    | 1 760.                                                                 | PERCENT                                                                       |                                                                                |
| You & Marih of                                                                                                    | Panaling                                                                                                    | 2017-HEY                                                                                                    |                                                                                                    | h Deglish a Bakjesti ar N                                                                                                    | H.                                                                     | 8m.                                                                           |                                                                                |
| Tela Desig Bros                                                                                                    | and Marles is inter an                                                                                                    | 92                                                                                                    |                                                                                                    | Telai Droop Has Marits I                                                                                                    | Telal Droup Has Marks in Islam an UTE<br>Resident                      |                                                                               |                                                                                |
| Bpubalines                                                                                                    |                                                                                                    |                                                                                                    |                                                                                                    | Decisions                                                                                                    |                                                                        |                                                                               |                                                                                |
| Inter Percentage                                                                                                    | ee                                                                                                    | 80.00                                                                                                    |                                                                                                    | 1.1.000.000.000                                                                                                    |                                                                        |                                                                               |                                                                                |
|                                                                                                    |                                                                                                    |                                                                                                    |                                                                                                    |                                                                                                    |                                                                        |                                                                               |                                                                                |
|                                                                                                    |                                                                                                    |                                                                                                    | INTER DR                                                                                                    | The most ments                                                                                                    | _                                                                      |                                                                               |                                                                                |
| 100                                                                                                    |                                                                                                    | March Name                                                                                                    |                                                                                                    | and the second                                                                                                    | 100                                                                    |                                                                               | -                                                                              |
| 1                                                                                                    |                                                                                                    | in fail Parilishi                                                                                                    |                                                                                                    |                                                                                                    |                                                                        |                                                                               | -                                                                              |
|                                                                                                    |                                                                                                    |                                                                                                    |                                                                                                    |                                                                                                    |                                                                        |                                                                               |                                                                                |
| -                                                                                                    | Law                                                                                                    | and her second                                                                                                    |                                                                                                    |                                                                                                    |                                                                        | -                                                                             | -                                                                              |
|                                                                                                    | Bata                                                                                                    | eng (Incl. Pracilitatic)                                                                                                    |                                                                                                    |                                                                                                    |                                                                        | 6                                                                             | 200                                                                            |
|                                                                                                    | Int                                                                                                    | egy[ml.Padiate]                                                                                                    |                                                                                                    |                                                                                                    |                                                                        |                                                                               | 200                                                                            |
|                                                                                                    |                                                                                                    | -                                                                                                    | 1000                                                                                                    |                                                                                                    | _                                                                      | -                                                                             |                                                                                |
|                                                                                                    |                                                                                                    |                                                                                                    |                                                                                                    | DAME DENLES                                                                                                    |                                                                        |                                                                               |                                                                                |
|                                                                                                    | Palassas                                                                                                    | 1                                                                                                    |                                                                                                    |                                                                                                    | Colors                                                                 |                                                                               |                                                                                |
|                                                                                                    | 1                                                                                                    |                                                                                                    | Rei Belavi                                                                                                    |                                                                                                    |                                                                        |                                                                               |                                                                                |
|                                                                                                    |                                                                                                    |                                                                                                    | Annual Contraction                                                                                                    |                                                                                                    |                                                                        |                                                                               |                                                                                |
|                                                                                                    |                                                                                                    |                                                                                                    | and the second second s |                                                                                                    |                                                                        |                                                                               |                                                                                |
|                                                                                                    |                                                                                                    |                                                                                                    | nite bile are t                                                                                                    | -                                                                                                    |                                                                        |                                                                               |                                                                                |
|                                                                                                    | *                                                                                                    |                                                                                                    | Indepell                                                                                                    |                                                                                                    |                                                                        |                                                                               |                                                                                |
|                                                                                                    |                                                                                                    |                                                                                                    | Deller                                                                                                    |                                                                                                    |                                                                        |                                                                               |                                                                                |
|                                                                                                    |                                                                                                    |                                                                                                    |                                                                                                    |                                                                                                    |                                                                        |                                                                               |                                                                                |
|                                                                                                    |                                                                                                    |                                                                                                    | LIPLONOR                                                                                                    | DOCUMENTS .                                                                                                    |                                                                        |                                                                               |                                                                                |
|                                                                                                    |                                                                                                    |                                                                                                    |                                                                                                    |                                                                                                    |                                                                        |                                                                               |                                                                                |
|                                                                                                    |                                                                                                    |                                                                                                    |                                                                                                    | One stands                                                                                                    |                                                                        |                                                                               |                                                                                |
| 1                                                                                                    | Cambridge Praise                                                                                                    |                                                                                                    |                                                                                                    |                                                                                                    |                                                                        |                                                                               | 1                                                                              |
|                                                                                                    | Cambridge Signature                                                                                                    |                                                                                                    |                                                                                                    |                                                                                                    |                                                                        |                                                                               |                                                                                |
| 3                                                                                                    | Proger Print (Left Hannie)                                                                                                    |                                                                                                    |                                                                                                    |                                                                                                    |                                                                        |                                                                               |                                                                                |
|                                                                                                    | Inter reside Backdoni                                                                                                    | Marles, Maratea                                                                                                    |                                                                                                    |                                                                                                    |                                                                        |                                                                               |                                                                                |
|                                                                                                    | Manual de Technol                                                                                                    | hands believe                                                                                                    |                                                                                                    |                                                                                                    |                                                                        |                                                                               |                                                                                |
|                                                                                                    | free from the                                                                                                    |                                                                                                    |                                                                                                    |                                                                                                    |                                                                        |                                                                               |                                                                                |
|                                                                                                    | Carlo Carlo Carlo                                                                                                    |                                                                                                    |                                                                                                    |                                                                                                    |                                                                        |                                                                               |                                                                                |
|                                                                                                    | PedD/Personal h Brook                                                                                                    | mark Disakilliy Sales                                                                                                    | Sewile.                                                                                                    |                                                                                                    |                                                                        |                                                                               |                                                                                |
| 7                                                                                                    | Preduption and the second and the second and t |                                                                                                    |                                                                                                    |                                                                                                    |                                                                        |                                                                               |                                                                                |
| ,                                                                                                    | BLC Harts Hernel Brits 2                                                                                                    |                                                                                                    | a.)                                                                                                    |                                                                                                    |                                                                        |                                                                               |                                                                                |
| 7                                                                                                    | Party Ment Henry Brits                                                                                                    | has Cent, NOI Cent B                                                                                                    |                                                                                                    |                                                                                                    |                                                                        |                                                                               |                                                                                |
| 7                                                                                                    | Parts Merel (1997)                                                                                                    | haar Cani, NDI Cani B                                                                                                    |                                                                                                    | 12-12-14-14                                                                                                    | 1.1.1.1.1.1.1.1.1.1                                                    |                                                                               |                                                                                |
| 7<br>8<br>8                                                                                                    | Participating Press (Land                                                                                                    | har Sel, NH Sel B                                                                                                    |                                                                                                    | and a ly in Day of                                                                                                    |                                                                        |                                                                               | 11.125.1                                                                       |
| 7<br>8<br>8<br>Cliffereig declare (h                                                                                                    | MC North Hereity Press? (And<br>Press Strength y Press? (And<br>all Investigations and regal<br>all Transitions and sidement                                                                                                    | Haar Card, NDH Card B<br>dilane, of Enr (Johanne)<br>di made in Elis apple:                                                                                    | a all field to the p                                                                                                    | respective. Ny file Determiny<br>na and concern to the land of a                                                                            |                                                                        | od Lanances Ref                                                               |                                                                                |
| 7<br>8<br>8                                                                                                    | MC Name Newspire 1<br>Participating Prior (See<br>1) and Thermitik and regula<br>at the matters and calorese<br>in the B.D. Manalog (2020)<br>Compaging from an per time                                                                                                    | have Card, NDI Card B<br>dilates of Eta University<br>do matter in Eta applica<br>27 application in Eta applica<br>27 application in Eta a                     | y as well find to the p<br>does not be a post of any<br>work of any informa-                                                                                                    | naganitas infilm Distancing<br>de Jacobian vel tatiler berd d'ar<br>lans terleg Navel Tatier of som<br>n 1973 Distancing of Headlich        |                                                                        | ded i abasissian Dal<br>dag dele lecterization e<br>all le solely regent      | Additional the eligibility<br>offers the advectories, the<br>in the off period |
| 7<br>8<br>8<br>CHilteretig destaretik<br>Insertig destaretik<br>sentificen wähled h                                                                                                    | Michael Mersen (Mersen)<br>Productionally Proof (Last<br>all Free robots and regular<br>all Re-robots and sider reso<br>robots against res as per there<br>de                                                                                                    | have Cord, NOV Cord B<br>disease of the University<br>dos made in Disc applies<br>27 applies Disc applies<br>27 applies Disc applies<br>also, F 3 is defined a | a settine to to p                                                                                                    | nagantan by the Differently<br>the anti-served to the land of the<br>test length water there are income<br>to \$7.8. Determing of Headlinds |                                                                        | del i abastetare lini<br>ng dise lecturine a<br>al le uddy myant              | Addit all the eligibility<br>after the administrative<br>for the all pend      |
| 7<br>8<br>8<br>Childronig declare (h<br>Henrelig declare) (h<br>Henrelig declare) (h<br>He | Michaels Henry (Merce) (2000)<br>Photo Mercelly Proof (200<br>all Free relation and Addresses<br>with B.B.S. (Mercelly 4720)<br>elsewageted new as profiles<br>of                                                                                                    | hear Card, MDH Card B<br>dilear. of the Universit<br>dy mater is this applic<br>27 applied he. In the r<br>store, F & Is detected i                            | na adifed bibop<br>for a day identified<br>al bar antifed                                                                                                    | naganlas kylke Siter tig<br>de jasticente kulter bei d'r<br>forskeing tie Siter ei den<br>1978 Siterenig d'riedelsis<br>ant Const           | ny filosofolge and b<br>mil, or belgebility i<br>terrate on any ferme) | ded i abasinsiane thei<br>neg dates testischere er<br>will be schrigt neganed | Auffit of the eligibility<br>ofter the administrative<br>to be all pend        |

Figure 15: Application Submission – Preview and Submit

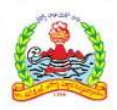

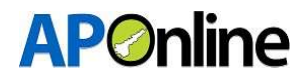

A confirmation pop-up will be displayed as shown below. Click 'OK' to submit or click 'Cancel' to go back and edit the details.

After clicking the "OK" button application will be submitted successfully.

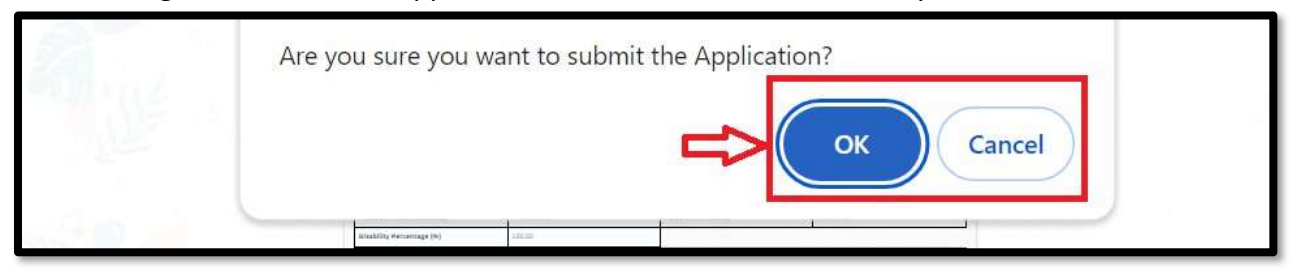

Figure 16: Application Submission – Submission Conformation

#### 3.4 Know your Payment Status

After logging in, select "Services" from the menu bar and click on the "Know your Payment Status" link.

| Services -                    | Profile 🔻 |
|-------------------------------|-----------|
| Dashbaord                     |           |
| Know your Application Status  | WELCOME   |
| Know your Payment Status      |           |
| Print Provisional Application |           |

Figure 17: Know your Payment Status – Link

If fee payment has already been made, the fee payment receipt will be displayed as shown below.

You can view payment details or download the payment receipt.

| Applicant name     | 4 | Registration No. | 1              |  |
|--------------------|---|------------------|----------------|--|
| Mobile No.         | 1 | Gender           | 1              |  |
| Caste              | 5 | Transaction Date | 1 <sup>1</sup> |  |
| Transaction Amount | 4 | Transaction No.  | 1              |  |
| Payment Ref No.    | 1 | Payment Status   | : Success      |  |
| LateFee Amount.    | 4 |                  |                |  |
|                    |   |                  |                |  |
|                    |   | Download         |                |  |
|                    |   |                  |                |  |

Figure 18: Know your Payment Status - Receipt

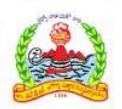

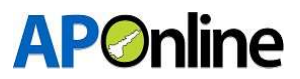

# **3.5 Print Provisional Application**

After logging in, select "Services" from the menu bar and click on the "Print Provisional Application" link.

| Services -                    | Profile - |
|-------------------------------|-----------|
| Dashbaord                     |           |
| Know your Application Status  | WELCOME   |
| Know your Payment Status      |           |
| Print Provisional Application |           |

Figure 19: Print Provisional Application – Link

If Candidate would like to Print Provisional Application, then candidate should log in his candidate login then go to services tab and click on Provisional Application then page shown as below. Candidate can be downloaded and print out the Provisional Application.

### **3.6 Know your Application Status**

After logging in, select "Services" from the menu bar and click on the "Know Your Application Status" link.

| Services -                    | Profile * |
|-------------------------------|-----------|
| Dashbaord                     |           |
| Know your Application Status  |           |
| Know your Payment Status      |           |
| Print Provisional Application |           |

Figure 20: Know your Application Status – Link

If Candidate would like to know his Application status, then candidate should log in his candidate login then go to services tab and click on know your Application status, the following page is displayed as shown below.

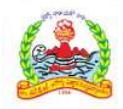

# **AP**Online

| APPLICATION STATUS |                      |  |
|--------------------|----------------------|--|
| Registration No.:  |                      |  |
| Applicant Name :   | Mobile No. :         |  |
| Gender :           | Email :              |  |
| Caste :            | Payment Status :     |  |
| Transaction Date : | Application Status : |  |
|                    |                      |  |
|                    |                      |  |

Figure 21: Know your Application Status - Status